## 电子发票自助开票指引

 微信搜索成都市自来水有限责任公司微信公众号,点击【关注服务 号】按钮关注公众号。

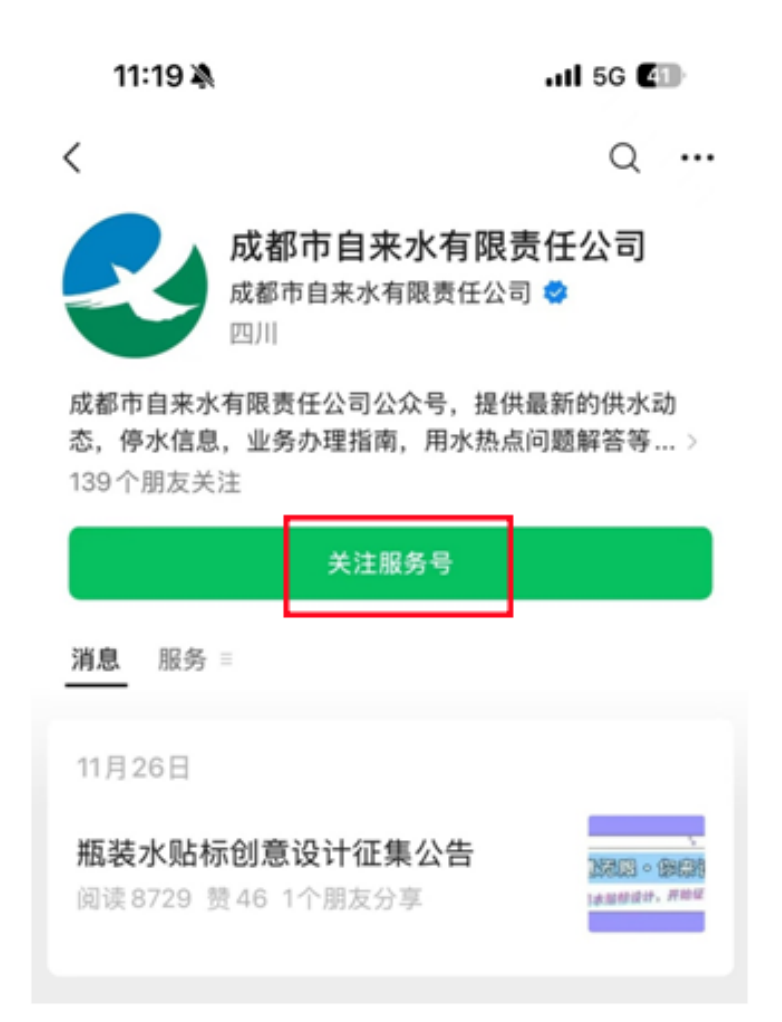

2. 进入微信小程序点击左下角【微网厅】按钮进入微网厅。

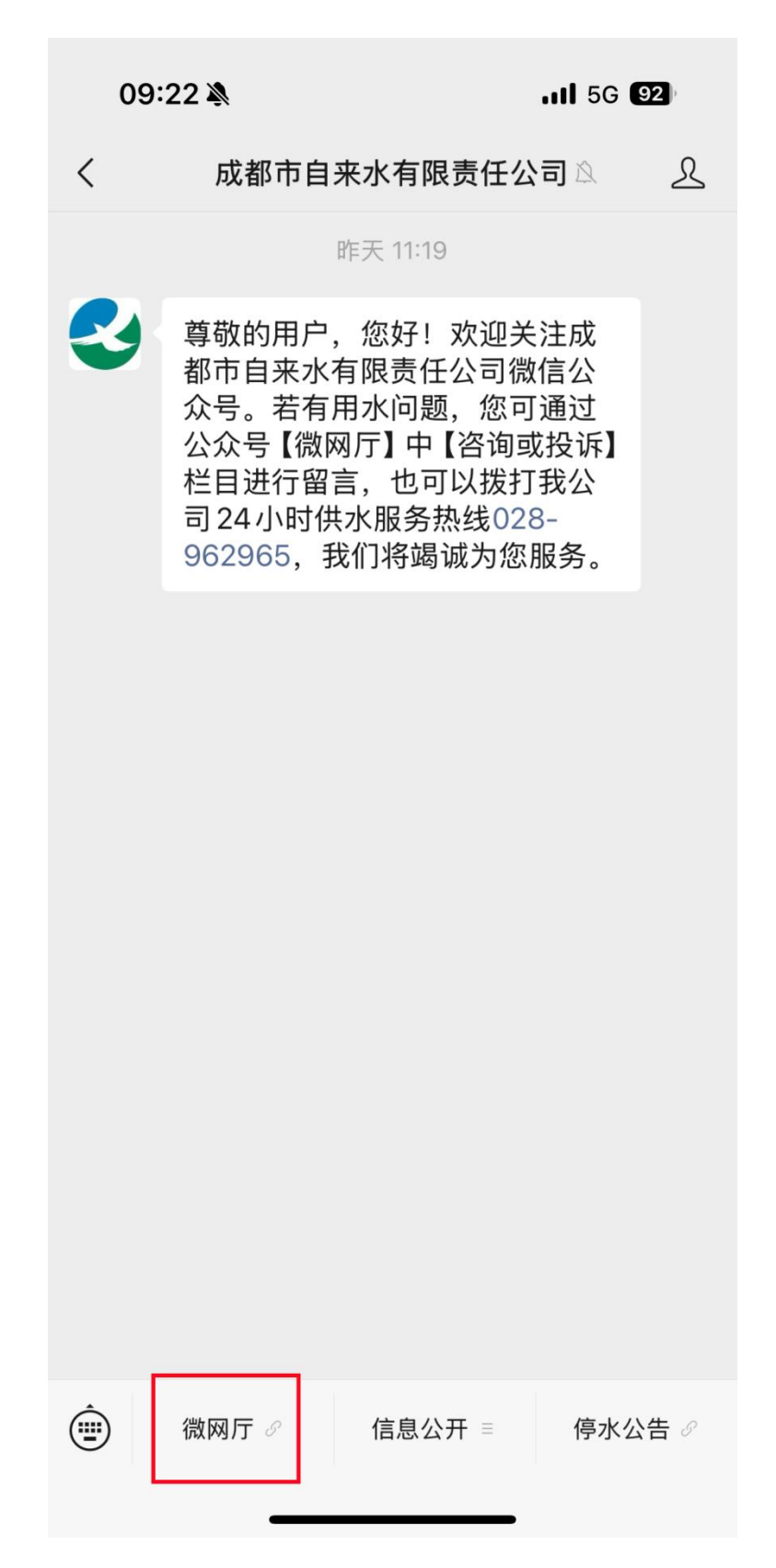

3. 输入手机号及验证码,点击【确定】按钮完成手机号码绑定。

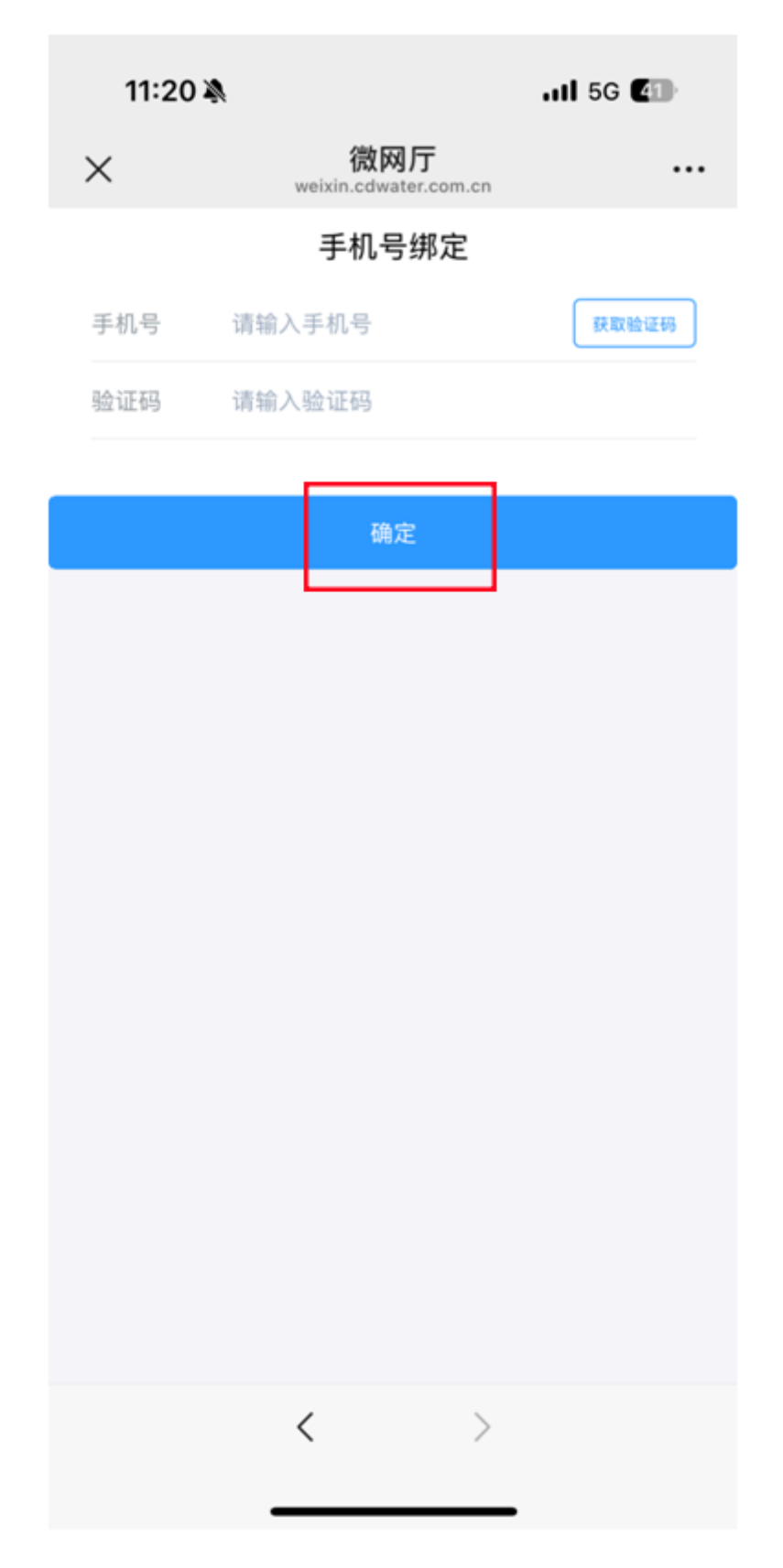

4. 绑定后进入微网厅主页,点击【电子发票】 "开\*\*\* 进入开票页面。

T

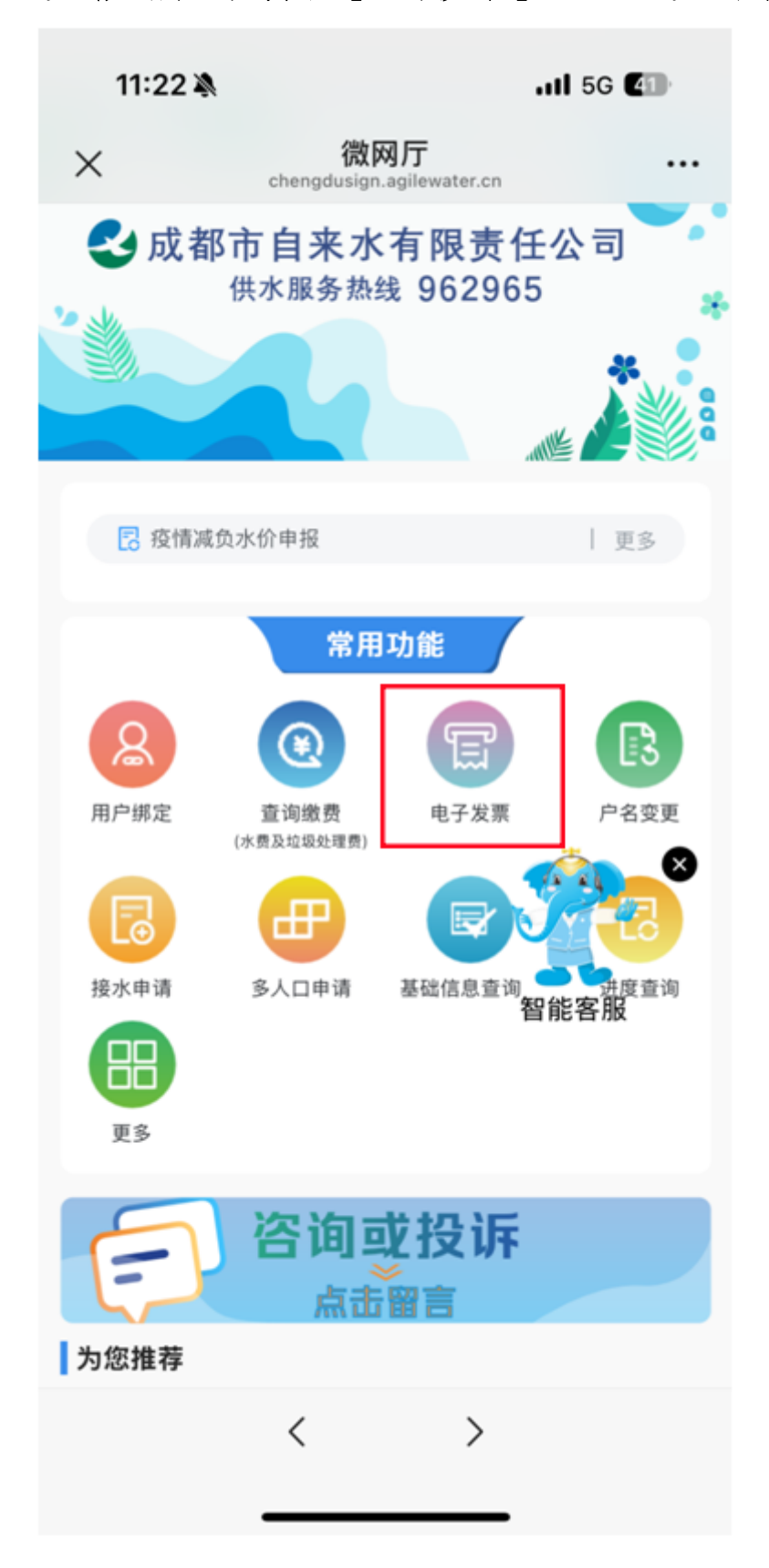

5. 输入用户号并点击【登录】按钮进入待开票数据界面。

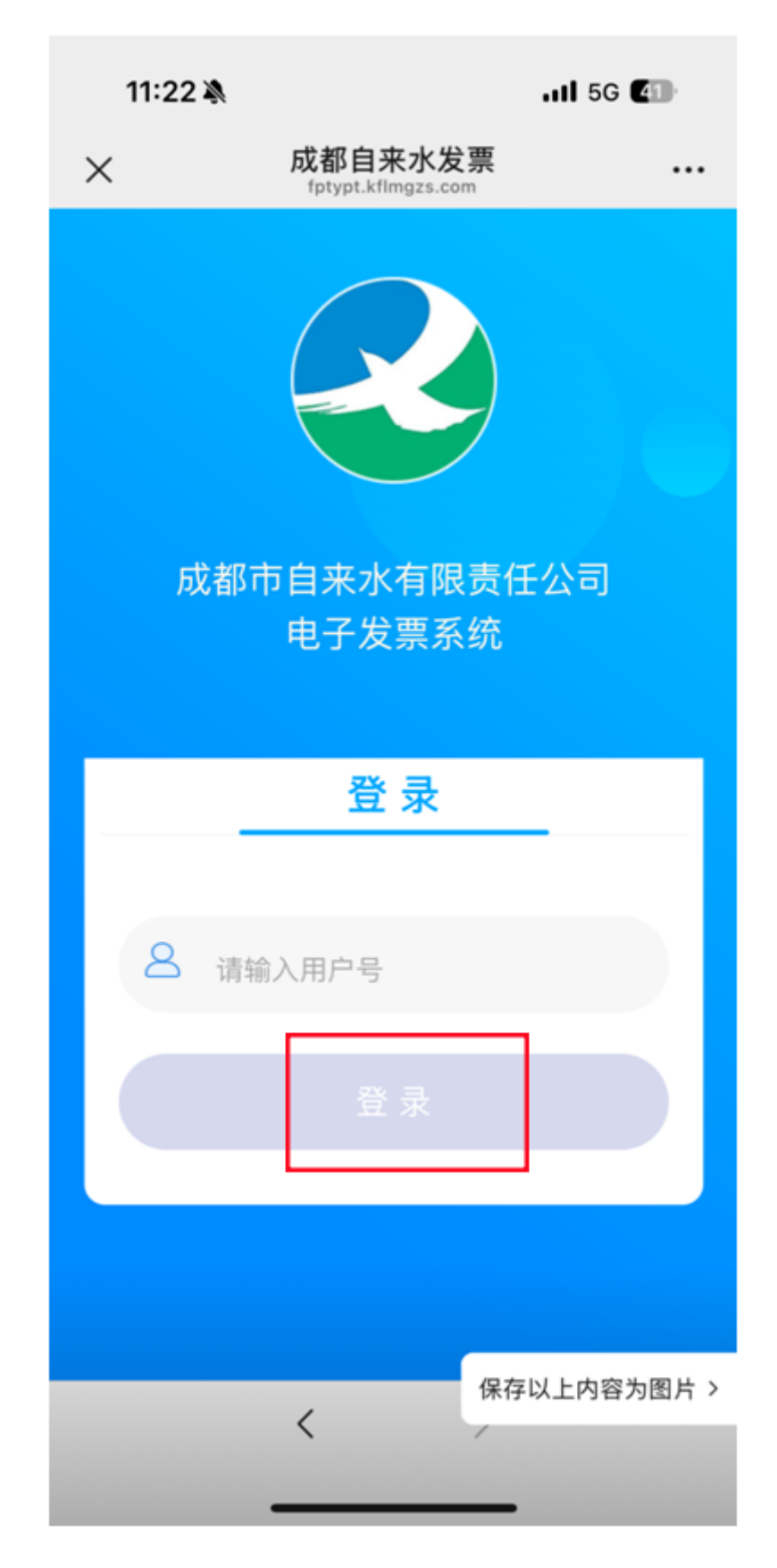

6. 勾选已缴费待开发票订单(可勾选任一项或多项),点击右下角【开
票】。

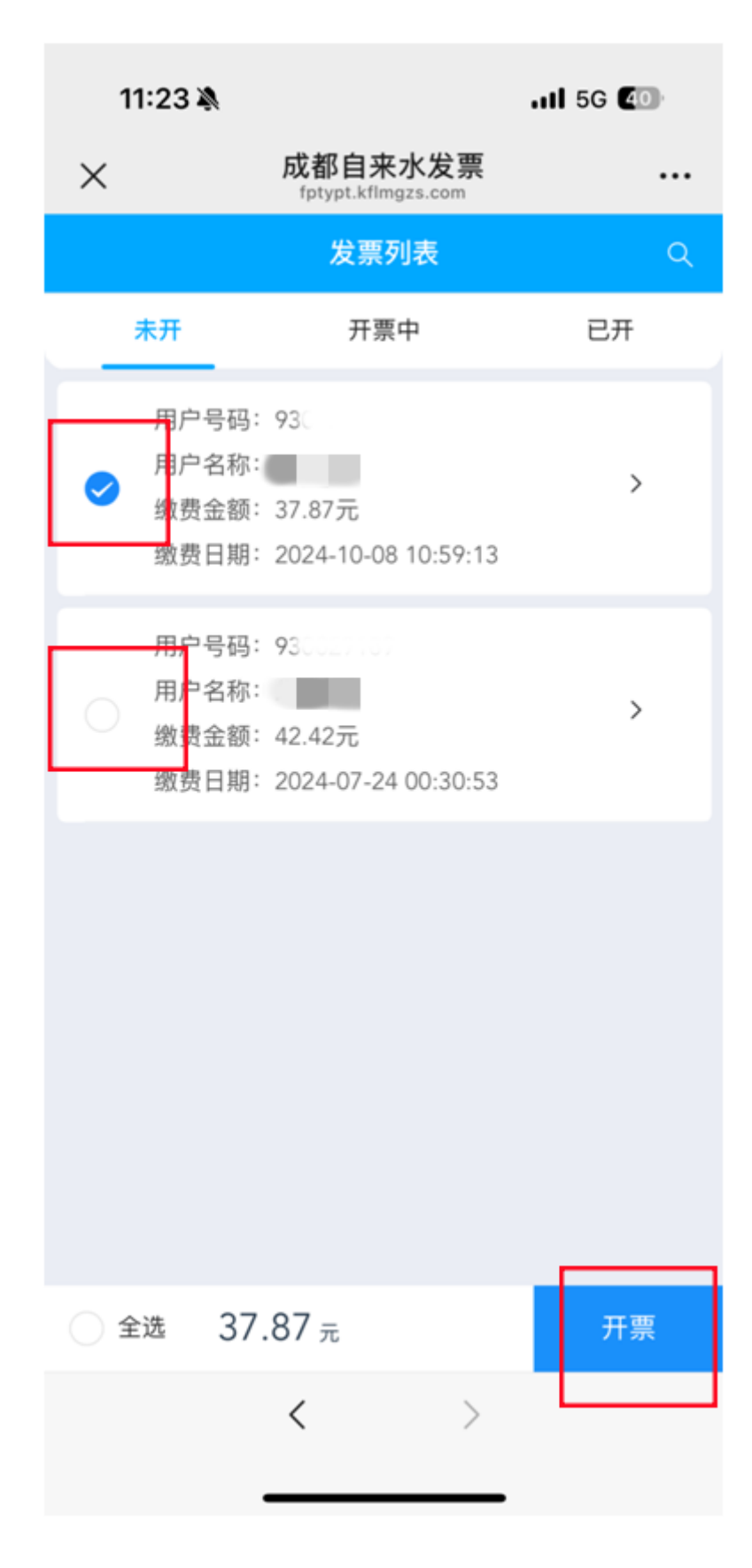

 7.确认发票抬头和推送电话无误后,点击【确定】按钮即完成开 票,系统将提醒开票成功。

| 11:23 🔌 |              | ull 5G 💷 |
|---------|--------------|----------|
| ×       | 成都自来水发票      |          |
| <       | 发票抬头         |          |
| 公司名称:   |              |          |
| 税号:     |              |          |
| 联系电话:   |              |          |
| 公司地址:   |              |          |
| F<br>F  | 本次开票成功 1张    |          |
|         | 确认           |          |
| 推送电话    | 184200011005 |          |
|         | 确定           |          |
|         |              |          |
|         |              |          |
|         |              |          |
|         |              |          |
|         |              |          |
|         | < >          |          |
|         |              | •        |

8. 点击【已开】按钮,可查询已开具发票记录。

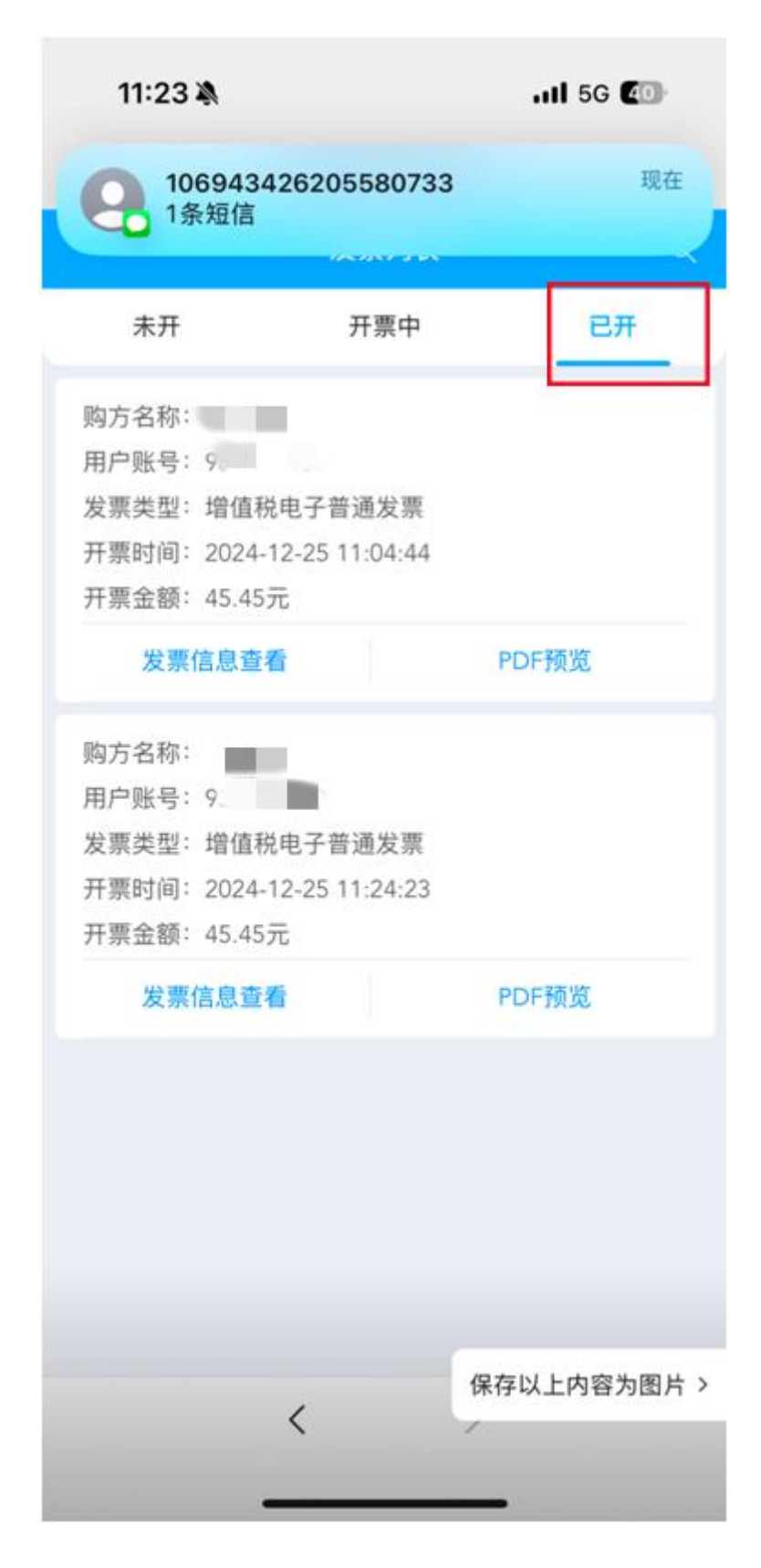